## Especially for Elementary 1 – Aeries Gradebook

1. Go to the website <u>www.alvordschools.org</u>. > Mouse over Teachers > Click AERIES Grade Book.

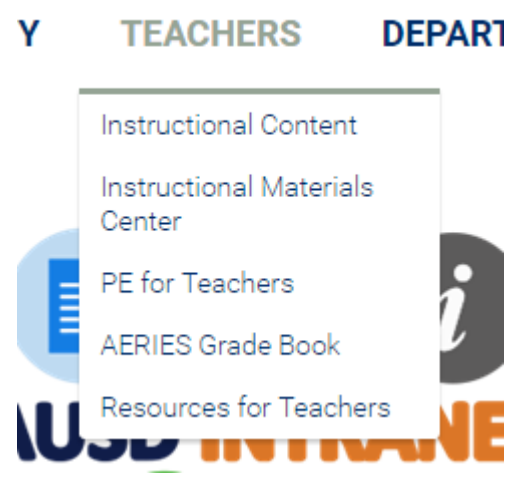

2. On the left side click Especially for Elementary Quick Start.

|    | AERIES Grade<br>Book                             |  |  |  |  |  |
|----|--------------------------------------------------|--|--|--|--|--|
|    | Aeries Grade Book                                |  |  |  |  |  |
|    | Middle and High School Quick Start               |  |  |  |  |  |
|    | > Especially for Elementary Quick Start          |  |  |  |  |  |
|    | Gradebook Practice                               |  |  |  |  |  |
|    | Tips, Tricks, and Updates                        |  |  |  |  |  |
|    | > Detailed Setting Up Your Gradebook             |  |  |  |  |  |
| 3. | Click the gradebook that you will be working wit |  |  |  |  |  |

Report Cards listed by Standard

| Transitional Kindergarten  | Second Grade |
|----------------------------|--------------|
| Dual Language Kindergarten | Third Grade  |
| <u>Kindergarten</u>        | Fourth Grade |
| First Grade                | Fifth Grade  |

- 4. For today's example I will be clicking Third Grade.
- 5. Here is an explanation of what you are looking at:

|                                                            | Reporting Period | 1 | 2   | 3        | 4 |  |
|------------------------------------------------------------|------------------|---|-----|----------|---|--|
| ENGLISH LANGUAGE ARTS AND LITERACY                         |                  |   |     | CE       |   |  |
| LITERATURE                                                 |                  |   |     | CEL.3.RL |   |  |
| Ask and answer questions, recount stories, describe        |                  |   |     | 3CC1501  |   |  |
| characters, find word meanings, use text to speak or write |                  |   |     |          |   |  |
| about literature                                           |                  |   |     |          |   |  |
| Identify point of view, explain illustrati                 | ons,             |   | 3CC | 1502     |   |  |
| compare/contrast story elements                            |                  |   |     |          |   |  |
| Read/comprehend grade level literatu                       | ire              |   | 3CC | 1503     |   |  |
| INFORMATIONAL TEXT                                         |                  |   | CEL | .3.RI    |   |  |
|                                                            |                  |   |     |          |   |  |

- a. English Language Arts and Literacy is the main standard. It is a Common Core standard.
- b. Literature is also a Common Core Standard.
- c. The three standads is a summary of several standards. It is a local standard.
- 6. When you begin building your gradebook it would be best to print out this document. You will be using a lot at first.